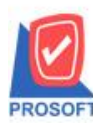

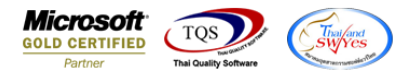

## ระบบ Sales Order

≽ ฟอร์มใบเสนอรากาสามารถ Design เพิ่มแสดง Column ที่อยู่สถานที่ส่งของได้

1.เข้าที่ระบบ Sales Order > SO Data Entry > ใบเสนอราคา

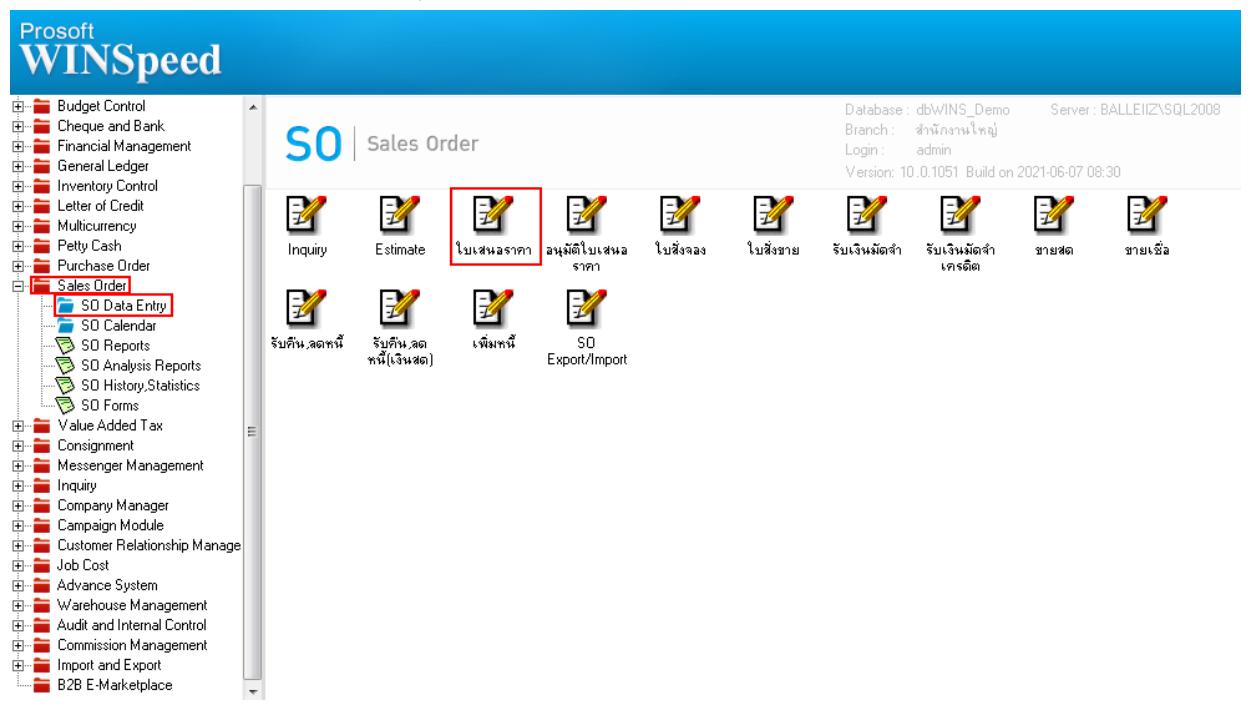

## 2.เลือกพิมพ์ฟอร์มใบเสนอราคา

|   | Select | Form               |                                           | ×                                                |   |
|---|--------|--------------------|-------------------------------------------|--------------------------------------------------|---|
| N | o. D   | ชื่อ Form          | ศำลริบาย                                  | Form Path                                        |   |
|   | 1 🗹 🗄  | r_so_quotation     | ฟอร์มใบเสนอราคา                           | C:\Program Files\Prosoft\WINSpeed\Forms\soform.p | E |
|   | 2 dr   | _so_quotation_pack | ฟอร์มใบเสนอราคา(สินค้าชุด)                | C:\Program Files\Prosoft\WINSpeed\Forms\soform.p | E |
|   | 3 dr   | _so_quotation_desc | ฟอร์มใบเสนอราคา(คำอธิบายสินค้า)           | C:\Program Files\Prosoft\WINSpeed\Forms\soform.p | E |
|   | 4 dr   | _so_quotation_all  | ฟอร์มใบเสนอราคา(สินค้าชุด+กำอริบายสินค้า) | C:\Program Files\Prosoft\WINSpeed\Forms\soform.p | E |
|   |        |                    |                                           |                                                  |   |
|   |        |                    |                                           | 📝 OK 🛛 🕕 Close                                   |   |

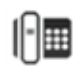

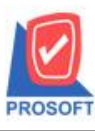

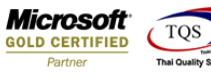

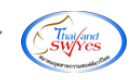

## 3. Click > Design เพิ่ม Column 'shiptoaddr1'

|   | 😭 Sele     | ct Column                 |                                 |  |  |  |  |  |  |  |  |  |  |
|---|------------|---------------------------|---------------------------------|--|--|--|--|--|--|--|--|--|--|
|   | เลือก C    | olumn 🛛 🕭 shiptoaddr1 : ! | •                               |  |  |  |  |  |  |  |  |  |  |
| l | Band       | header 💌                  | ชื่อ mycolumn_1                 |  |  |  |  |  |  |  |  |  |  |
|   | จัดวาง     | Center 💌                  | Tag                             |  |  |  |  |  |  |  |  |  |  |
|   | ชอบ        | None                      | รูปแบบ [general]                |  |  |  |  |  |  |  |  |  |  |
|   | Style      | Edit 💌                    | ăกษร AngsanaUPC (TrueType) 💌 11 |  |  |  |  |  |  |  |  |  |  |
|   | กว้าง      | 100 × 10                  | 🗖 Bold 🔲 //a/ic 🦳 Underline     |  |  |  |  |  |  |  |  |  |  |
|   | <b>3</b> 3 | 100 Y 10                  | สีText สีพื้น                   |  |  |  |  |  |  |  |  |  |  |
|   |            |                           | Austine Example                 |  |  |  |  |  |  |  |  |  |  |
|   |            |                           |                                 |  |  |  |  |  |  |  |  |  |  |
|   | 📝 ок       | <b>∭</b> t Close          | 🥅 พื้นหลังโปร่งใส (Transparent) |  |  |  |  |  |  |  |  |  |  |

## 4. เมื่อ Design เรียบร้อยแล้วเลือก Exit Design mode

| 🧕 - [ใบเสนอรากา] |                                                                      |               |       |       |         |            |          |      |       |               |                        |      |                    |             |          |      |                                                         |              |         |              |      |       |         |            |      |       |              |     |  |
|------------------|----------------------------------------------------------------------|---------------|-------|-------|---------|------------|----------|------|-------|---------------|------------------------|------|--------------------|-------------|----------|------|---------------------------------------------------------|--------------|---------|--------------|------|-------|---------|------------|------|-------|--------------|-----|--|
| R                | eport 1                                                              | fool          | Viev  |       | Wind    | ow         | Help     |      |       |               |                        | _    |                    |             |          |      |                                                         |              | _       |              | _    |       |         |            | 4000 |       | 7            |     |  |
|                  | 😂 🔛                                                                  | 8             | Y     |       | 2       |            | <u>×</u> | ¦ ∰≞ | 7 🔡   | Į             |                        |      | ٢                  | <b>IK</b> ⊅ | \$       | \$   | 52                                                      |              |         | Ш            |      | ×     | B       | esize:     | 100% | •     | ] 200m: 1002 | · _ |  |
|                  | DEMO<br>บริษัท ตัวอย่าง จำกัด                                        |               |       |       |         |            |          |      |       |               |                        |      |                    |             |          |      |                                                         |              |         |              |      |       |         |            |      |       |              |     |  |
|                  | 2571/1 ๙ รายดำแหง 75 ถ.รายดำแหง แขวงหัวหมาก เขตขางกะปี กรงเทพฯ 10240 |               |       |       |         |            |          |      |       |               |                        |      |                    |             |          |      |                                                         |              |         |              |      |       |         |            |      |       |              |     |  |
|                  |                                                                      |               |       |       |         | <b>โทร</b> | 0-27     | 39-5 | 900   | โทร           | สาร                    | 0-27 | 39-5               | 910         | เลขา     | ประเ | จำตัวผ่                                                 | ไสียร        | าาษือ   | ากร          | 1234 | 5678  | 9012    | 23         |      |       |              |     |  |
|                  |                                                                      |               |       |       |         |            |          |      |       |               |                        | (    | ใบ                 | เสน         | คร       | าค   | 1                                                       |              |         |              | (    |       | ลขที่   |            | QU64 | 06-00 | 0001         |     |  |
|                  |                                                                      |               |       |       |         |            |          |      |       |               |                        |      |                    |             |          |      |                                                         |              |         |              |      | 1     | ันที่   | 10/06/2564 |      |       |              |     |  |
| Í                | ชื่อผู้ติดต่                                                         | ชื่อผู้ติดต่อ |       |       |         |            |          |      |       | Π             | เลขประจำตัวผู้เสียภาษี |      |                    |             |          |      | สาขา                                                    |              |         | สำนักงานใหญ่ |      | ור    |         |            |      |       |              |     |  |
|                  | ชื่อบริษัท                                                           | I             | កទ្   | มทพ   | ผลิตเ   | หล็กจ      | จำกัด (  | (มห  | าชน)  |               |                        |      |                    |             |          |      | วันที่ก่                                                | ่าหน         | กล่ง    |              | 10/0 | 6/25( | 54      |            |      |       |              |     |  |
|                  | ที่อยู่                                                              |               | 83/   | 1 หมุ | ุ่4 ถ.ข | เหลโ       | ยธิน     |      |       |               |                        |      |                    |             |          |      | ยืนราคาภายใน (วัน) Expire Date<br>จำนวนวันเครดิต 30 วัน |              |         |              |      |       |         |            |      |       |              |     |  |
|                  |                                                                      |               | พ.ส   | ່າໃກ  | รอ.วั   | เนื้อย     | จ.พระ    | ะนก  | รศรีอ | ยุรยา         | 1 5 4 0                | 00   |                    |             |          | ļ    |                                                         |              |         |              |      |       |         |            |      |       |              |     |  |
|                  | โทร.                                                                 |               | 035   | 5-271 | 1-980   | , 035      | -214-    | 940  | โทรส  | กร            | 035-                   | 271- | -55 <mark>6</mark> |             |          | _    | ที่อยู่ล                                                | <b>r</b> ถาน | ที่ส่งจ | 194          | กลัง | บางก  | ะปิ     |            |      |       |              |     |  |
| Í                | รหัสสินค้า รายการ                                                    |               |       |       |         |            |          |      | จ่าน  | นวน หน่วย ราค |                        |      |                    | รากา/หน่วย  |          |      | ត់រ                                                     | ส่วนลด จำนวน |         | จำนวนเงิน    | ו    |       |         |            |      |       |              |     |  |
|                  | DM-001                                                               |               | ผลไม้ |       |         |            |          |      |       |               |                        |      | 10.00              | ก็โร        | ก็โลกรัม |      |                                                         |              | 400.00  |              |      |       | 4,000.0 | ю          |      |       |              |     |  |
|                  |                                                                      |               |       |       |         |            |          |      |       |               |                        |      |                    |             |          |      |                                                         |              |         |              |      |       |         |            |      |       |              |     |  |
|                  |                                                                      |               |       |       |         |            |          |      |       |               |                        |      |                    |             |          |      |                                                         |              |         |              |      |       |         |            |      |       |              |     |  |
|                  |                                                                      |               |       |       |         |            |          |      |       |               |                        |      |                    |             |          |      |                                                         |              |         |              |      |       |         |            |      |       |              |     |  |
|                  |                                                                      |               |       |       |         |            |          |      |       |               |                        |      |                    |             |          |      |                                                         |              |         |              |      |       |         |            |      |       |              |     |  |

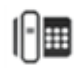

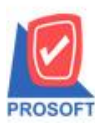

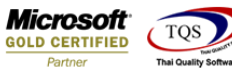

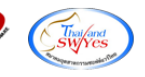

5. เข้าที่เมนู Tool> Save As Report จากนั้นเลือก path ที่เก็บ ตั้งชื่อช่อง Report name จากนั้น Click > OK

| Save Report                                               | × |  |  |  |  |  |  |  |  |
|-----------------------------------------------------------|---|--|--|--|--|--|--|--|--|
| Path C:\Program Files (x86)\Prosoft\WINSpeed\User_report\ |   |  |  |  |  |  |  |  |  |
| my_report.pbl                                             |   |  |  |  |  |  |  |  |  |
|                                                           |   |  |  |  |  |  |  |  |  |
| Create New Library Report name                            |   |  |  |  |  |  |  |  |  |
| Name III                                                  |   |  |  |  |  |  |  |  |  |
| The close                                                 |   |  |  |  |  |  |  |  |  |

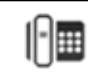